Общество с ограниченной ответственностью "1С-Медицина-Регион" Контракт № 28/22 от 29.03.2022 г. Рабочая документация

## Информационная система управления ресурсами медицинских организаций Тюменской области

Этап № 6. Реализация федеральных требований в информационной системе управления ресурсами медицинских организаций Тюменской области с учетом преемственности информации и территориальных приоритетов

## ПОЛЬЗОВАТЕЛЬСКАЯ ИНСТРУКЦИЯ

Медицинская справка о состоянии здоровья ребенка, отъезжающего в организацию отдыха детей и их оздоровления

## «1С:Медицина.Больница»

На 4 листах

## 1. Пользовательская инструкция создания документа через маршрутный лист.

Для формирования медицинского документа (МД) «Медицинская справка о состоянии здоровья ребенка, отъезжающего в организацию отдыха детей и их оздоровления», необходимо войти в периферийную БД с правами врача амбулатории: подсистема «Контроль исполнения» - «АРМ врача Поликлиника».

В перечне записанных пациентов найти нужного, двойным щелчком по пациенту перейти во вкладку «Приемы», выбрать случай и добавить посещение (либо открыть новый случай). Нажать кнопку «Группа направление» и в меню выбрать «Маршрутный лист» (рис.1).

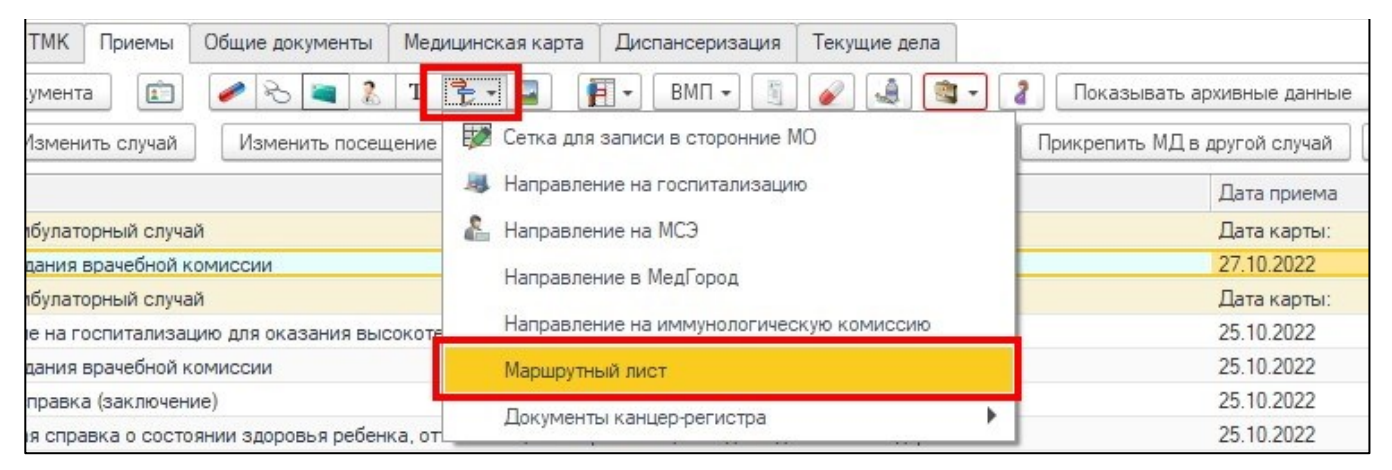

Рис. 1 – Открытие маршрутного листа пациента

| ⊢ → ☆ Маршрутный лист                                         |                                 |                                                             | 0 i ×            |
|---------------------------------------------------------------|---------------------------------|-------------------------------------------------------------|------------------|
| аписать и закрыть Записать Печать марцрутного листа Направить |                                 |                                                             | Eute -           |
| га: Помер: 000000011 Статус: Выполнен                         |                                 |                                                             |                  |
| е с                                                           |                                 |                                                             |                  |
| маршрутного писта: Обследование Ø Нозологи-                   | eckas rpynna:                   |                                                             |                  |
| маршрутного листа: Обследование d Группа фа                   | торов риска:                    |                                                             |                  |
|                                                               |                                 |                                                             |                  |
|                                                               |                                 |                                                             |                  |
| Назначить услуги на время Повторно назначить услугу           | ия Добавить доп. документ 💿 🔕 С |                                                             |                  |
| луга МО записи                                                | Рабочее место записи            | Статус назначения                                           | Дата выполнения  |
| іяз. Срочность                                                | Дата время записи               | Документ выполнения                                         | Услуга выполнена |
| ием терапевта                                                 |                                 | Ручное назначение                                           | 05.10.2019       |
| 7 дней                                                        |                                 | Медицинский документ 0000-0006324102 от 05.10.2019 14:01:25 |                  |
| зи                                                            |                                 | Ручное назначение                                           | 06.12.2019       |
| 7 дней                                                        |                                 | Медицинский документ 0000-0007046949 от 06.12.2019 8:06:23  |                  |
| еатичин                                                       |                                 | Ручное назначение                                           | 05.10.2019       |
| 7 дней                                                        |                                 | Медицинский документ 0000-0005324102 от 05.10.2019 14:01:25 |                  |
| uk .                                                          |                                 | Ручное назначение                                           | 28.11.2019       |
| 7 дней                                                        |                                 | Медицинский документ 0000-0005960478 от 13.12.2019 16:58:25 | <b>I</b>         |
|                                                               |                                 |                                                             |                  |

Рис. 2 – Форма маршрутного листа

На форме маршрутного листа нажать кнопку «Добавить доп. документ» (рис. 2), в открывшемся окне выбора ШМД выбрать «Медицинская справка о состоянии здоровья ребенка, отъезжающего в организацию отдыха детей и их оздоровления», нажать «ОК».

Важно! Кнопка «Добавить доп. документ» активна только в случае полного выполнения всех услуг в текущем маршрутном листе. Если какие либо услуги выполнены, но по ним не обновился статус маршрутного листа, то необходимо нажать кнопку «Записать». В открывшейся форме создания медицинского документа (рис. 3) заполнить обязательные поля. Данные о росте и весе перенесутся автоматически из показателей здоровья пациента, если они были внесены ранее. При необходимости добавить связанный документ по кнопке «Заполнить связанные документы», при добавлении связанного документа есть возможность предварительного просмотра добавляемого документа.

| Медицинская справка о состоянии                                                                        | здоровья ребенка, отъезжающего в организацию отдыха детей и их оздоровления                                       | : 0 ×     |
|----------------------------------------------------------------------------------------------------|----------------------------------------------------------------------------------------------------|-----------|
| Сформировать XML Клинические                                                                           | рекомендации 🛛 Изменить аллергоанамнез 🗍 Очистить все поля 🛛 Создать на основании 🗸 🔎 😕 💷 Заказ на мониторинг ПМП | Еще 🕶     |
| Медицинское заключение                                                                                 |                                                                                                    |           |
| Пациент:                                                                                               |                                                                                                    |           |
| Пациент дата рождения:                                                                                 | 10/07/000                                                                                                    |           |
| Медицинская карта:                                                                                     | 1. Саналан С. Амбулаторный случай                                                                                 |           |
| Номер школы:                                                                                           | (MADY COU N= 134                                                                                                  |           |
| Класс:                                                                                                 | (7"A"                                                                                                    |           |
| Перенесенные детские инфекционные заболевания:                                                         | ветряная оспа в 2009                                                                                              |           |
| Проведенные профилактические прививки:                                                                 | привит по возрасту                                                                                                |           |
| Назначенный лечащим врачом режим лечения:                                                              | без особенностей                                                                                                  |           |
| Медицинская группа для занятий физической культурой:                                                   | (Группа (основная)                                                                                                | • 0       |
| Нуждаемость в условиях доступной среды:                                                                | не требуется                                                                                                    |           |
| Необходимость сопровождения пациента:                                                                  |                                                                                                    |           |
| Отсутствие контакта с больными<br>инфекционными заболеваниями:                                         | за последние 21 день в контакте с больными инфекционными заболеваниями не состоял                                 |           |
| Отсутствие медицинских противопоказаний для пребывани<br>в организации отдыха детей и их оздоровления: | и медицинские противопоказания для пребывания в организации отдыка детей и их оздоровления отсутствуют            |           |
| Витальные параметры                                                                                    |                                                                                                    |           |
| Рост: 133                                                                                              | Вес: [40 Комментарий рост вес: [норма                                                                             |           |
| Заключение о физическом развитии: Физическое развити<br>Диагнозы<br>Добавить 🕢 🖉                       | соответствует возрасту, гармоничное                                                                               | Еще -     |
| Код по МКБ-10                                                                                          | Диагноз                                                                                                    |           |
| Z00.8                                                                                                  | Другие общие осмотры                                                                                              |           |
|                                                                                                    |                                                                                                    |           |
| Заполнить связанные документы                                                                          |                                                                                                    |           |
| N Вид документа                                                                                        | Номер документа Дата выдачи                                                                                       | документа |
|                                                                                                    |                                                                                                    |           |

Рис. 3 – Форма создания медицинского документа

Если у пациента в системе не указан документ удостоверяющий личность (ДУЛ), СНИЛС, то формирование документа будет невозможным. Пользователю будет выдано предупреждающее сообщение (рис. 4).

| Сооб | щения:                                                            |  |
|------|-------------------------------------------------------------------|--|
| - H  | Не заполнен СНИЛС пациента                                        |  |
| - F  | Не заполнен вид документа, удостоверяющего личность пациента      |  |
| - +  | Не заполнена серия документа, удостоверяющего личность пациента   |  |
| - H  | Не заполнен номер документа, удостоверяющего личность пациента    |  |
| - +  | Не заполнено кем выдан документ, удостоверяющий личность пациента |  |

Рис. 4 – Предупреждающие сообщения

По окончании работы с МД, нажать «Документ готов», подписать ЭЦП врача, далее – «Записать и закрыть». После подписания ЭЦП МО через массовое подписание, СЭМД на основе созданного МД регламентным заданием по расписанию автоматически отправится в РЭМД.